# How to Apply for a Railcard

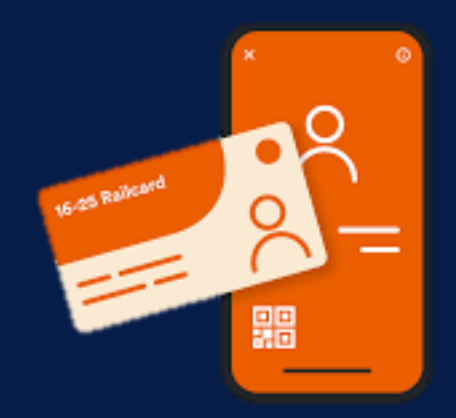

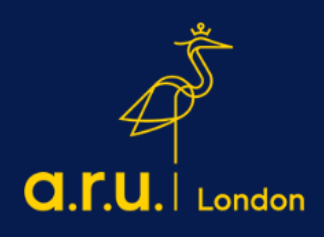

# PLEASE NOTE: For your application to be approved, you will need to send an enrolment letter together with your application. You can request a 'To Whom It May Concern' letter on

VLE -> My Forms -> Letter request

For further information, please contact:

icentre@london.aru.ac.uk

Step 1: Go to www.railcard.co.uk and select your railcard

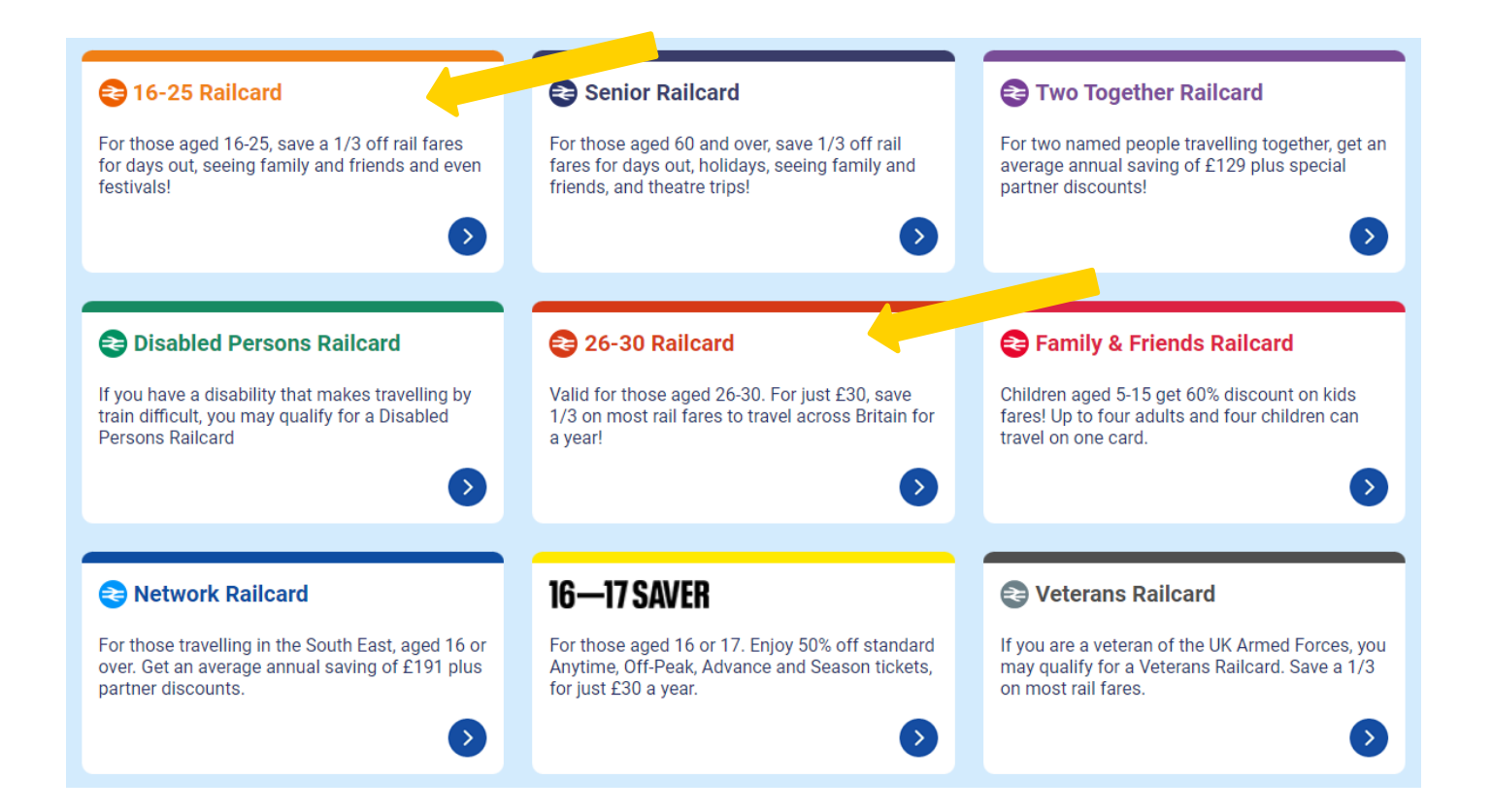

If you are under the age of 25 years old, please select the 16 – 25 Railcard

If you are over 30 years old, please select the 26 – 30 Railcard

PLEASE NOTE THAT YOU WILL NEED TO SELECT THE 26 – 30 RAILCARD IF YOU ARE OVER THE AGE OF 30

#### Step 2: IF YOU ARE AGED BETWEEN 16 - 25 YEARS OLD select 'Buy Online'

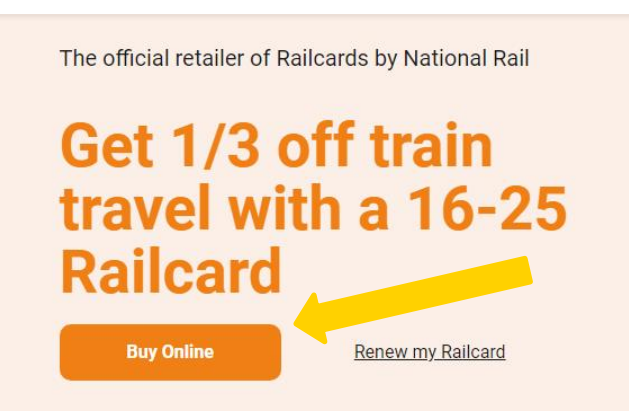

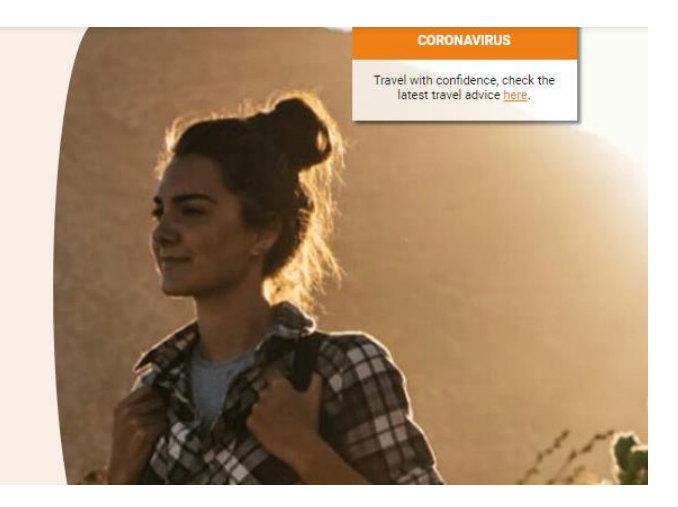

OR

#### IF YOU ARE AGED 26 YEARS OLD OR OLDER select 'Buy Now'

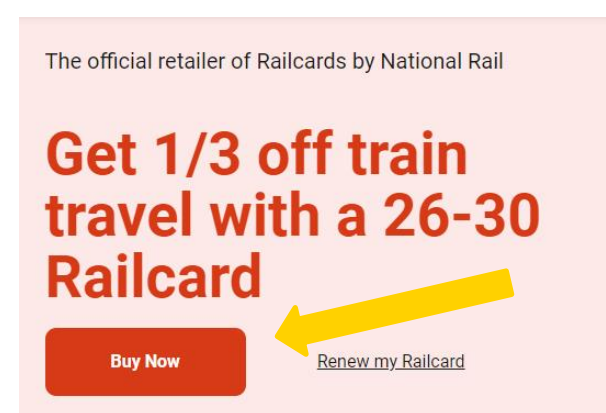

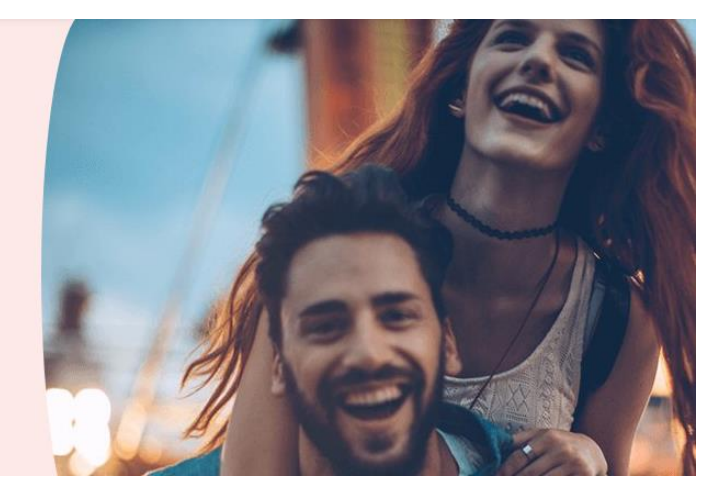

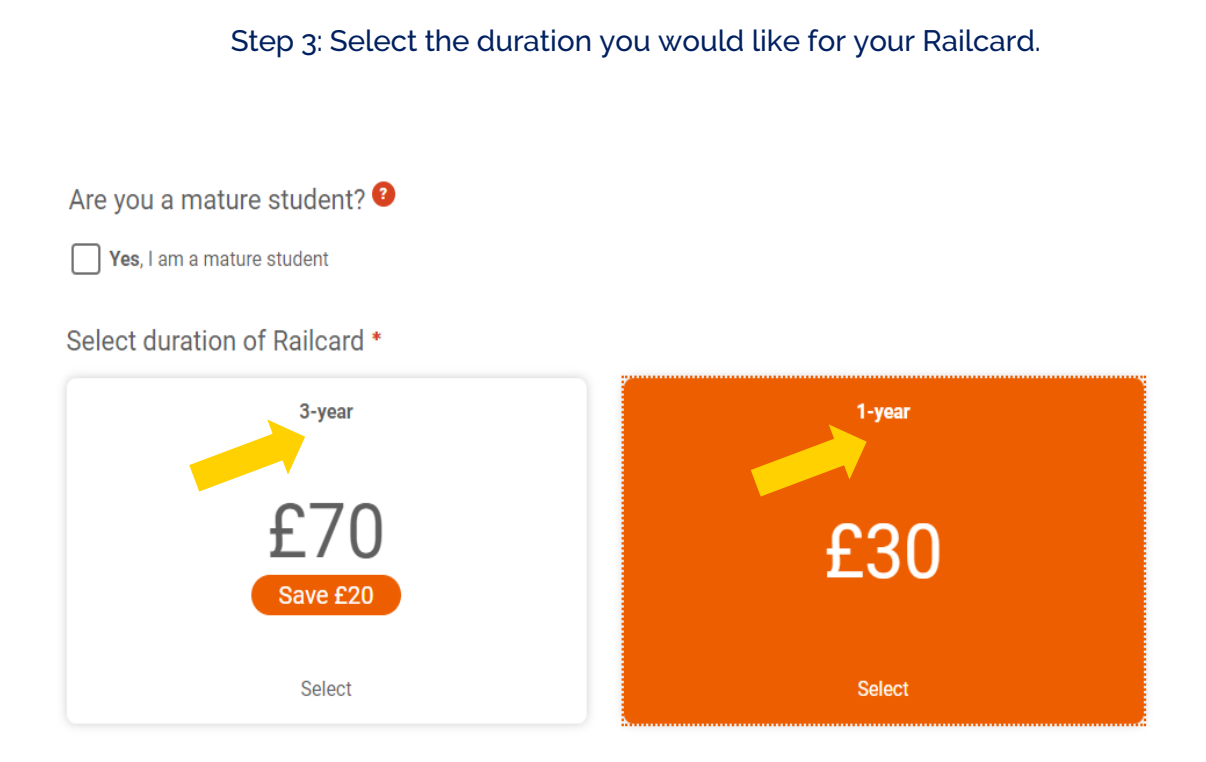

PLEASE NOTE THAT FOR THE 26 - 30 RAILCARD THERE IS ONLY 1 OPTION OF A YEAR AVAILABLE

Select duration of Railcard \*

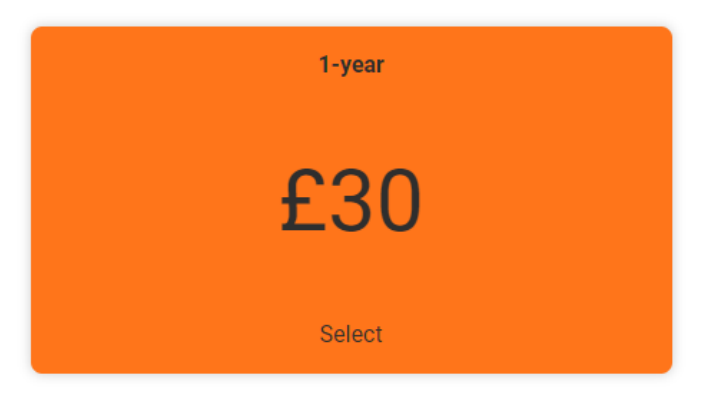

## Step 4: Choose the type of Railcard you would like to receive.

| Choo | ose the type of Railcard you would like: * 📀                                |  |
|------|-----------------------------------------------------------------------------|--|
| 0    | Digital<br>Downloaded to your phone (Best option if you're travelling soon) |  |
| 0    | Plastic<br>Sent by post – UK address only                                   |  |

FOR THE 26 – 30 RAILCARD THIS IS ONLY AVAILABLE DIGITALLY

YOU WILL NEED TO DOWNLOAD THE RAILCARD APP ON YOUR SMARTPHONE

Choose the type of Railcard you would like: \*

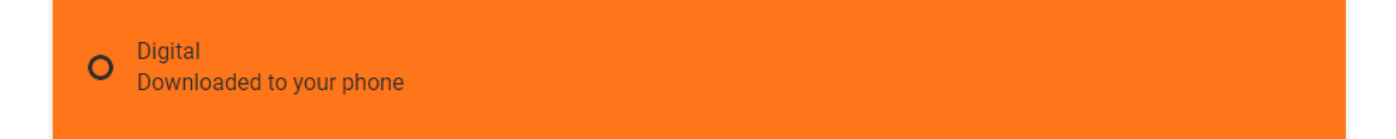

Step 5: Confirm if the railcard is for you or someone else.

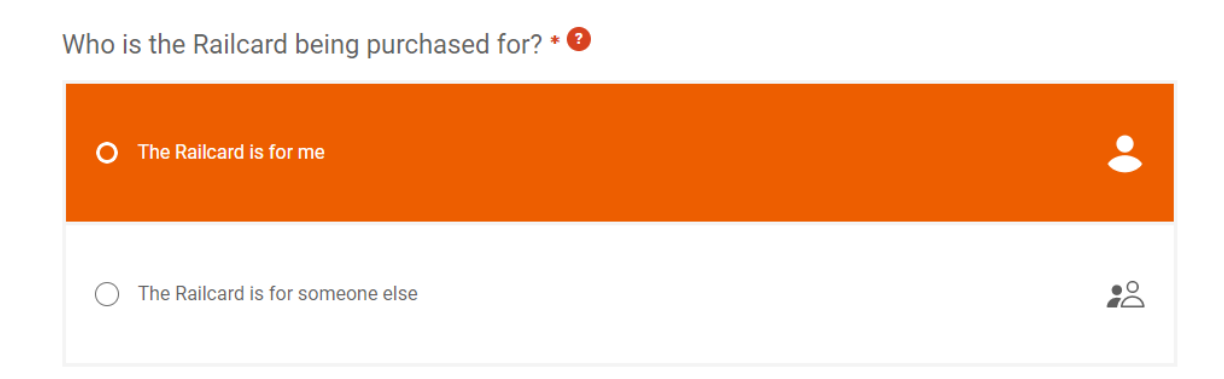

## Step 6: Accept the Terms and conditions.

#### **Terms and Conditions**

I have read and accept the terms and conditions for the Railcard highlighted above and terms and conditions for it being sent by post

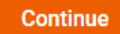

#### Step 7: Have your documents ready.

#### What you will need:

This process should take no longer than 10 minutes to complete. The following information may be required, depending on your application:

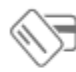

A valid debit or credit card

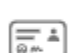

Proof of eligibility (UK Driving Licence, Passport, Identity card)

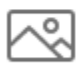

A passport style photo (shoulders up). It can even be taken with your phone.

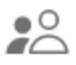

If buying for someone else - the Railcard holder's details, including their email address

# Step 8: Complete your personal details section e.g. name, date of birth and telephone.

| Please fill in the short form below to populate the details of your Rai | ilcard: |
|-------------------------------------------------------------------------|---------|
| Title *                                                                 |         |
| Please select a title from the list                                     |         |
|                                                                         |         |
| ~                                                                       |         |
|                                                                         |         |
| First Name *                                                            |         |
| Please provide a first name for the Railcard                            |         |
|                                                                         |         |
|                                                                         |         |
|                                                                         |         |
| l act Name *                                                            |         |
| Please provide a last name for the Bailcard                             |         |
| Please provide a last fiame for the Railcard                            |         |
|                                                                         |         |
|                                                                         |         |
| •                                                                       |         |
| Your Date of Birth * 🥙                                                  |         |
| dd/mm/vvvv                                                              |         |
|                                                                         |         |
|                                                                         |         |
| Your UK Phone number                                                    |         |
|                                                                         |         |
|                                                                         |         |
|                                                                         |         |

# Step 9: Select an eligibility check method.

As you have selected a Railcard that is age-dependent, we need you to prove your eligibility using one of the three methods below:

| O Passport             | Ē       |
|------------------------|---------|
| UK Driving Licence     |         |
| National Identity Card | <u></u> |

Step 10: Choose the address where you would like your railcard to be sent to.

| Delivery Addres   | S                      | Billing Address   |                        |
|-------------------|------------------------|-------------------|------------------------|
| House Name/Number |                        | House Name/Number |                        |
| Postcode          |                        | Postcode          |                        |
|                   | FIND ADDRESS           |                   | FIND ADDRESS           |
|                   | Enter address manually |                   | Enter address manually |
|                   |                        |                   |                        |

If the address on your bank account is different from the delivery address, you should ensure that you put the correct details under Billing Address section.

# Step 11: Pick your delivery option.

| Choose your Delivery Type?               |                                                                                                    |
|------------------------------------------|----------------------------------------------------------------------------------------------------|
| Please select your delivery type $\star$ | <ul> <li>Royal Mail First Class (FREE)</li> <li>Royal Mail Special Delivery (£6.50)</li> <li>The Railcard should be with you between 18/06/2018 and 22/06/2018.</li> </ul> |
| BACK We save yo                          | our details at every step, just log back in to pick up where you left off                                                                                                  |

Step 12: Upload a passport style photograph of yourself and click Upload.

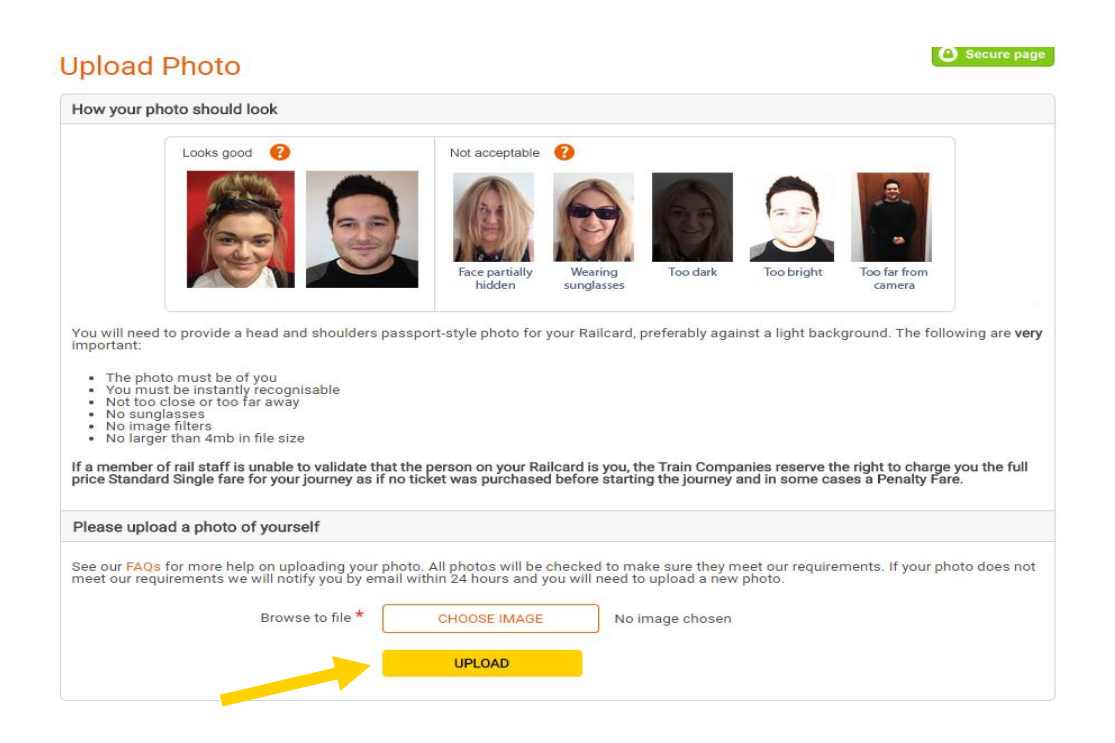

# Step 13: Once you have accepted the terms and conditions, please click Confirm.

| £30.00                                           |
|--------------------------------------------------|
| (Payment to be taken on the next page<br>CONFIRM |
|                                                  |

Step 14: Please provide billing address details at which your bank card is registered.

| Please enter your b | lling address  |  |
|---------------------|----------------|--|
| Title               | Select Title V |  |
| First Name          |                |  |
| Last Name           |                |  |
| Address Line 1      |                |  |
| Address Line 2      |                |  |
| Town / City         |                |  |
|                     |                |  |

Step 15: Enter your debit or credit card details. Click Pay to proceed with your transaction.

|                               | so oo                                                                                                    |
|-------------------------------|----------------------------------------------------------------------------------------------------|
| Anount                        |                                                                                                    |
| Card Type                     | Choose Type                                                                                                    |
| Card Number                   |                                                                                                    |
| Expiry Date                   | T T                                                                                                    |
| Security Code                 |                                                                                                    |
|                               |                                                                                                    |
| er completing the above field | ds, please press the Pay button. Authorising your transaction may take a little time - we appreciate your patience. |
|                               |                                                                                                    |

If you have any further questions, please do not hesitate to contact the support helpline;

Telephone number; 0345 605 0525

railcardhelp@nationalrail.co.uk